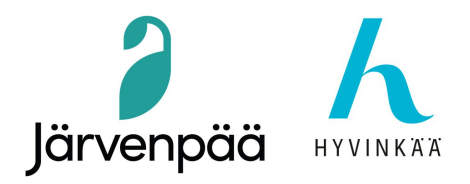

## IFC-mallien eksportointi Revitistä Sova3D:hen

Rakennusvalvonnan ohje

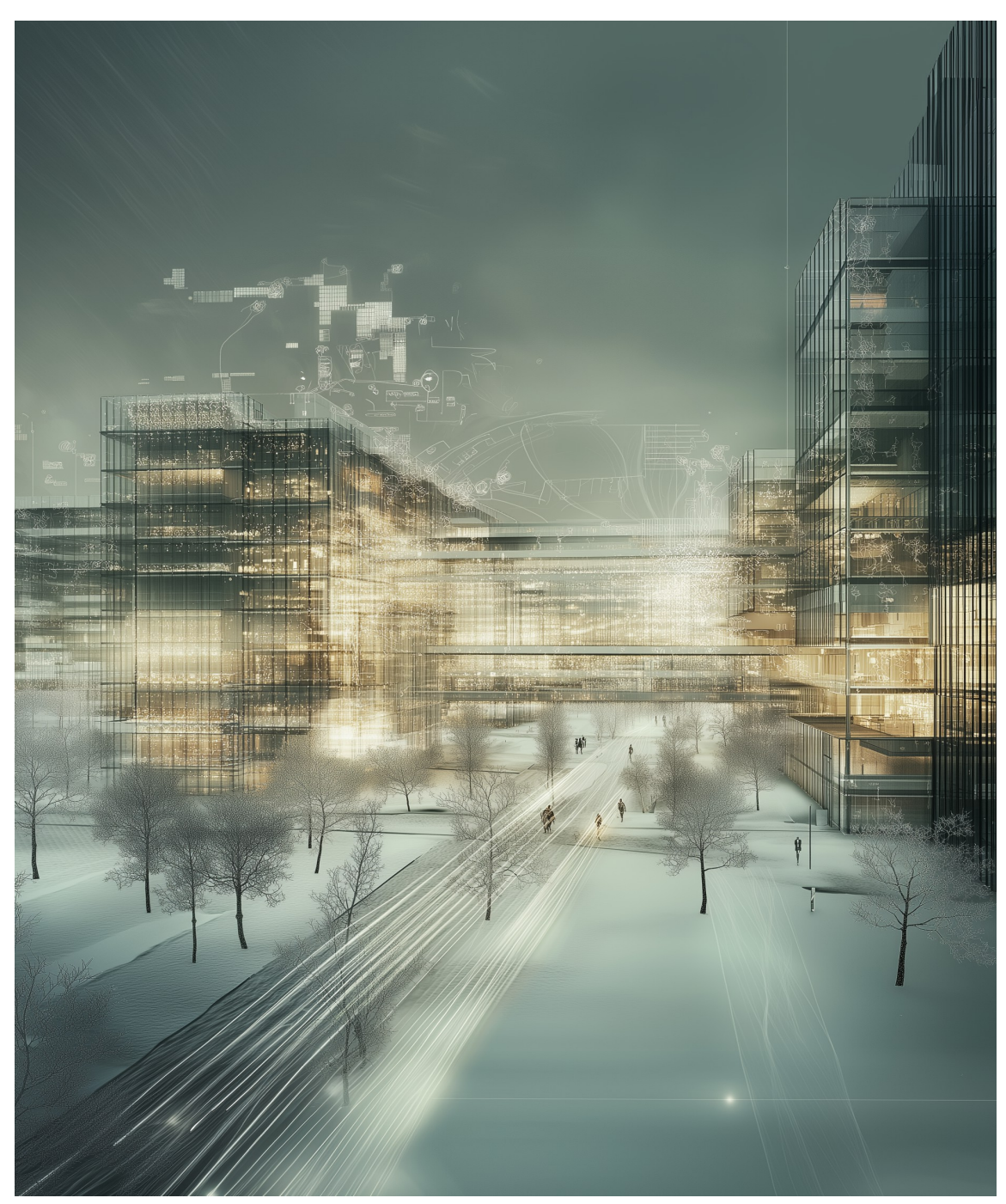

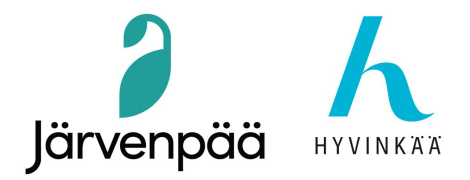

# IFC-mallien eksportointi Revitistä Sova3D:hen

### 1 - Yleiset tietomallivaatimukset 2012.

Varmista, että malli on YTV2012-standardien mukainen https://wiki.buildingsmart.fi/fi/04\_Julkaisut\_ja\_Standardit/YTV

Käytännössä normaali omakotitalo toimii esimerkkinä tässä asiakirjassa.

1.1 – Revitissä Project North ja True North on ilmoitettava oikein. Ohjeet siihen löytyy täältä:

https://kunta3d.com/wp-content/uploads/2022/04/Georeferoinnin-lisaaminen-Revit-2018-ohjelmassa.pdf

#### 2 - Georeferointi Sova 3D:ssä.

Malli on georeferoitu oikein WGS-84-koordinaatistossa, mikä tarkoittaa, että se toimii desimaaliastemuodossa.

2.1- Koordinaattien saaminen Sova3D:stä.

Riippuen mallille osoittamastasi referenssipisteestä saat koordinaatit joko projektijohdolta tai voit etsiä koordinaatteja suoraan Sova3D:stä tästä linkistä: <u>https://s3dmaps.appspot.com/Map.html?locale=fin</u>.

2.2 - Mene oikeasta yläkulmasta kohtaan. Valitse 'näkymän asetukset'. Siirry ominaisuusikkunassa kohtaan Koordinaattien esitystapa ja muuta se muotoon WGS-84(EPSG:4326).

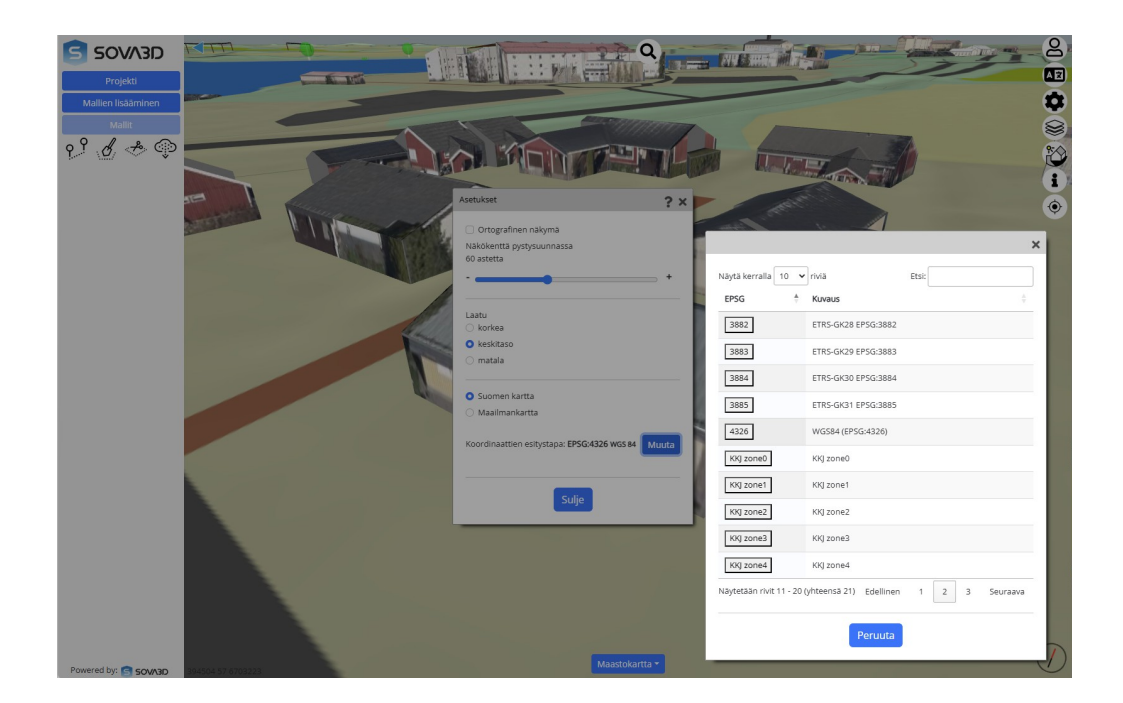

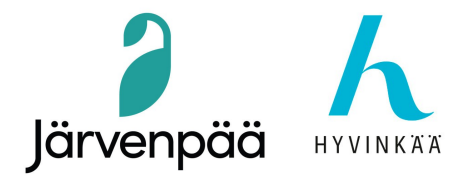

2.3 - Jos tarvitset kiinteistön tietyn kulman tarkat koordinaatit, klikkaa mallia hiiren oikealla painikkeella ja klikkaa 'Näytä kiinteistörajat'.

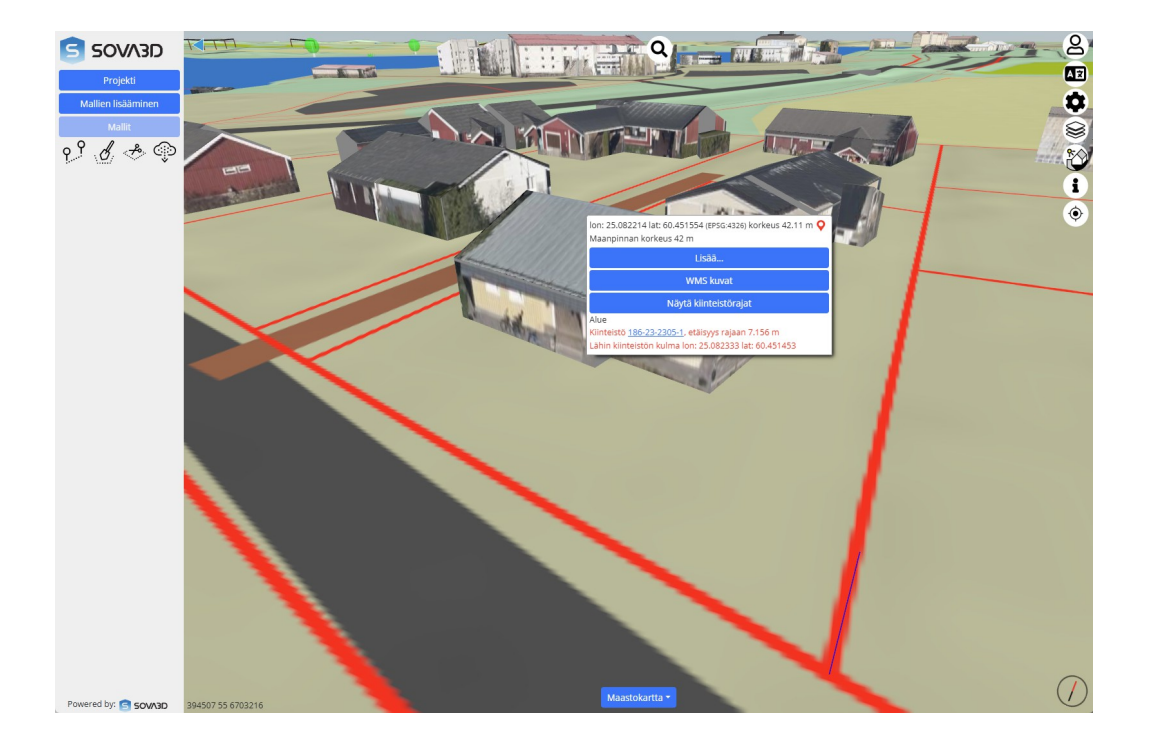

2.4 - Jos haluat käyttää koordinaateille toista viitepistettä, voit valita projektin kulman, jossa seinät näkyvät. Piilottaamme talon laatikkomallin, jossa näkyy vain räystäspuristus, mutta ei ulkoseinän kulmien sijaintia. Valitse talon laatikkomalli, klikkaa 'Piilota'.

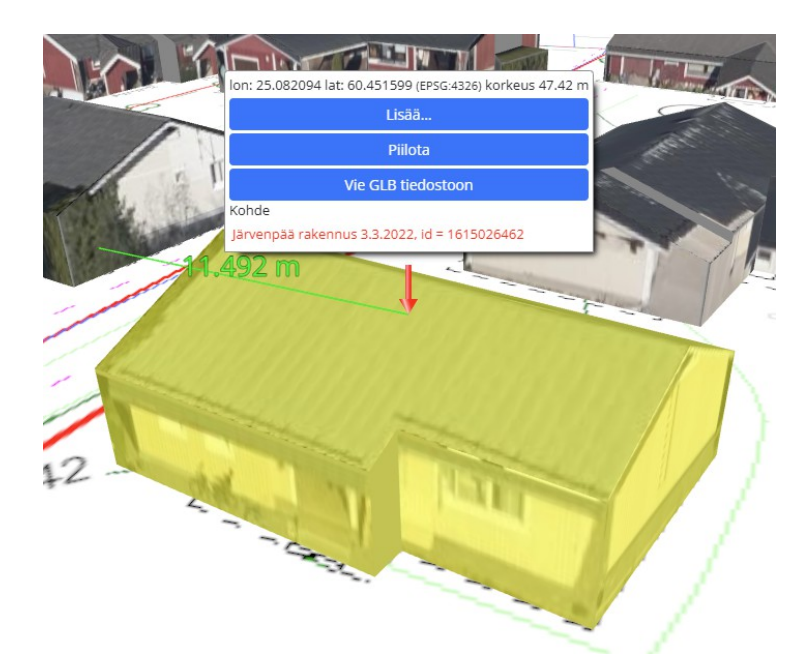

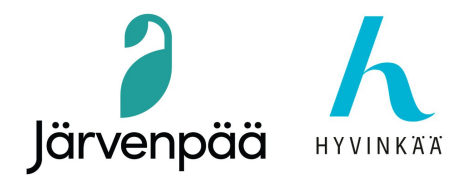

2.5 - Muutamme kartan kantakartiksi, koska se näyttää tarkemmat tiedot seinien todellisten kulmien sijainnista.

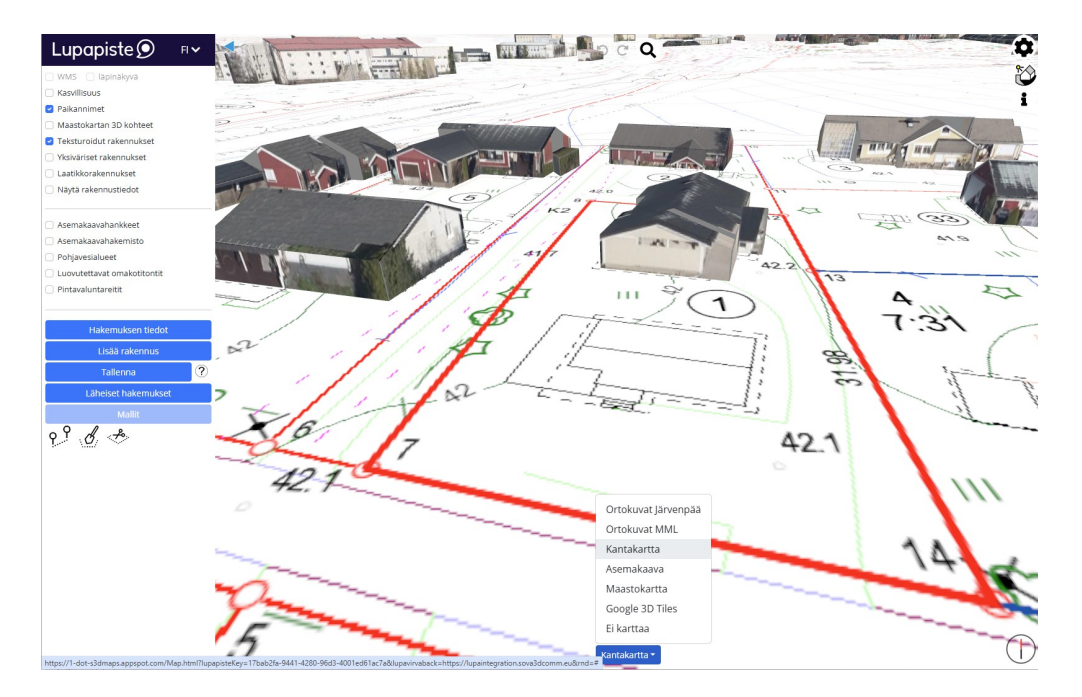

2.6 - Käytämme tätä talon nurkkaa.

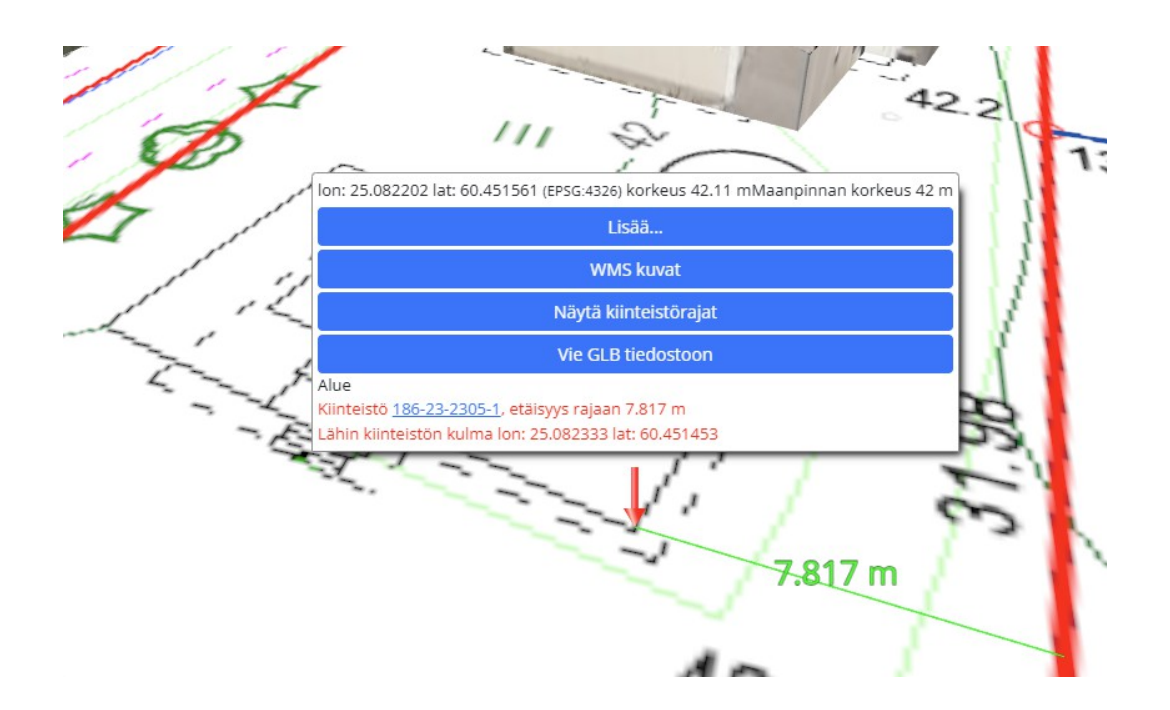

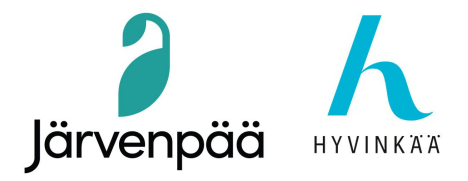

2.7 - Talon seinän kulman WGS-84-koordinaattiarvo desimaaliasteina on:

Lon: 25.082202° Lat: 60.451561°

Tätä arvoa käytetään Revitissä yhdessä korkeusarvon 42,11 m kanssa.

#### 3 – Georeferointi Revitissä (WGS84 ja ETRS89-GK25)

- 3.1 Mene kohtaan Manage / Location / Location and Site / Location / Define Location by: /
- 3.2 Internet Mapping Service / Project Address / Search: Valinnaisesti voit kirjoittaa projektin osoitteen käytännön syistä, mutta tämä toiminto ei saa halutun referenssipisteen (talon kulman) tarkkoja koordinaatteja. Tarkennamme tätä seuraavassa vaiheessa.
- 3.3 'Define Location by' valikosta, valitse to Default City List

Kirjoita Latitude ja Longitude -kenttiin talon kulman koordinaatit, jotka on saatu Sova3D:stä. Kaupungin nimi muuttuu käyttäjän määrittämäksi (Used Defined). Tämä antaa meille mahdollisuuden syöttää suoraan tarkat koordinaatit desimaaliasteina. Vaikka tämän toiminnon nimi on 'Default City List' (oletuskaupunkiluettelo), sitä voidaan käyttää oikeana **WGS-84**-koordinaatistona. <u>Tämä georeferenssiarvo on se, jonka viety IFC-malli hyväksyy, ja Sova3D toimii hyvin sen kanssa.</u>

Latitude: 60.451561° Longitude: 25.082202°

| ocation 5               | Site                         |                        |                |                |  |
|-------------------------|------------------------------|------------------------|----------------|----------------|--|
| Define I or             | ation by:                    |                        |                |                |  |
| Default Cit             | ty List                      |                        | ~              |                |  |
| There is a project is p | single locat<br>placed in th | tion for each Revit pr | oject that def | ines where the |  |
| Lity :                  |                              | User Denned            | 0 4515610      |                |  |
| Lautude :               |                              |                        | 0.451501       |                |  |
| Longitude               | :                            |                        | 25.082202°     |                |  |
| Time Zone               |                              | (UTC+02:00) Wind       | hoek 🗸         |                |  |
|                         |                              | 🛃 Use Daylight Sav     | ing Time       |                |  |
|                         |                              |                        |                |                |  |
|                         |                              |                        |                |                |  |
|                         |                              |                        |                |                |  |
|                         |                              |                        |                |                |  |
|                         |                              |                        |                |                |  |

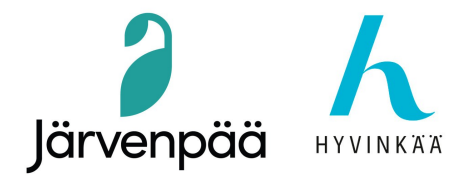

3.4 - Siirry seuraavaan välilehteen, Location and Site / Site / Sites defined in this project: paina "Duplicate" kopioidaksesi olemassa olevan sisäisen sivuston (Internal site), paina "Make Current" ja nimeä se uudelleen nimellä ETRS89-GK25. Tämä tulee palvelemaan vain suunnittelijoiden sisäisiä koordinaatteja Revitissä vaihtoehtoisena koordinaattijärjestelmänä, joka on laajalti käytössä myös Suomessa. Tämä ei vaikuta "Default City List" -luetteloon tallennettuihin koordinaatteihin, jotka ovat WGS-84-arvoissa.

| cation Site                                                     |                                                               |                                        |                                       |   |
|-----------------------------------------------------------------|---------------------------------------------------------------|----------------------------------------|---------------------------------------|---|
| Jsed for orientatio<br>nay be many Shar<br>Sites defined in thi | n and position of the<br>ed Sites defined in o<br>s project : | project on the site and<br>ne project. | in relation to other buildings. There | • |
| ETRS-GK25 (curre<br>Internal                                    | nt)                                                           |                                        | Duplicate                             |   |
|                                                                 |                                                               |                                        | Rename                                |   |
|                                                                 |                                                               |                                        | Delete                                |   |
|                                                                 |                                                               |                                        | Make Current                          |   |
|                                                                 |                                                               |                                        |                                       |   |
| Angle from Project                                              | : North to True North                                         | :                                      |                                       |   |
| 14º 00' 00"                                                     | West                                                          |                                        |                                       |   |
|                                                                 |                                                               |                                        |                                       |   |
|                                                                 |                                                               |                                        | OK Consul Un                          |   |

3.5 - Valitse Revitissä Survey Point. Jos se on oletuksena piilotettu, voit näyttää sen vv:n kautta Visibility/Graphics Overrides / Model Categories / Site / Survey Point (valitse valintaruutu).

| tegory name             | search:                                                 |          |                   |              |            | II a Cate   | egory is unchecki | ed, it will not be vis |
|-------------------------|---------------------------------------------------------|----------|-------------------|--------------|------------|-------------|-------------------|------------------------|
| ter list:               | <multiple> ~</multiple>                                 |          |                   |              |            |             |                   |                        |
|                         |                                                         |          | Projection/Surfac | e            | (          | Cut         |                   |                        |
|                         | Visibility                                              | Lines    | Patterns          | Transparency | Lines      | Patterns    | Halftone          | Detail Level           |
| Signad                  | je                                                      |          |                   |              |            |             |                   | By View                |
| ✓ Site                  |                                                         |          |                   |              |            |             |                   | By View                |
| ✓ <+                    | lidden Lines>                                           |          |                   |              |            |             |                   |                        |
| Int                     | ernal Origin                                            |          |                   |              |            |             |                   |                        |
| 🗹 La                    | ndscape                                                 |          |                   |              |            |             |                   |                        |
| Pa                      | ds                                                      |          |                   |              |            |             |                   |                        |
| Pro Pro                 | oject Base Point                                        |          |                   |              |            |             |                   |                        |
| Pro Pro                 | operty Lines                                            |          |                   |              |            |             |                   |                        |
| 🗹 Str                   | ipe                                                     |          |                   |              |            |             |                   |                        |
| Su Su                   | rvey Point                                              |          |                   |              |            |             |                   |                        |
| 🗹 Ut                    | lities                                                  |          |                   |              |            |             |                   |                        |
| 🗹 Specia                | lty Equipment                                           |          |                   |              |            |             |                   | By View                |
| Sprink                  | lers                                                    |          |                   |              |            |             |                   | By View                |
| ✓ Stairs                |                                                         |          |                   |              |            |             |                   | By View                |
| Structu                 | ural Area Reinforcem                                    |          |                   |              |            |             |                   | By View                |
| Structu                 | ural Beam Systems                                       |          |                   |              |            |             |                   | By View                |
| All                     | None                                                    | Invert   | Expand All        |              | Override H | lost Layers |                   |                        |
|                         |                                                         |          |                   |              | Cut L      | ine Styles  |                   | Edit                   |
| Categories              | that are not overridden ar                              | e drawn  | biest Chiles      |              |            |             |                   |                        |
| Categories<br>according | that are not overridden ar<br>to Object Style settings. | re drawn | bject Styles      |              |            | in eque     |                   |                        |

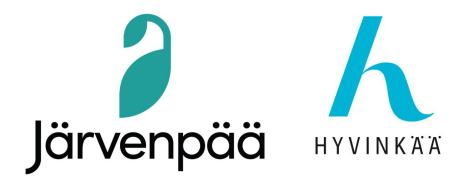

3.6 - Näytä (unhide), irrota nastaa (unpin) ja valitse Survey Point. Paina leikkeen kuvaketta muokataksesi sen. Näin voimme siirtää sen talon nurkkaan. Voit käyttää Zoom to Fitiä nähdäksesi sekä tutkimuspisteen että projektin. Kun olet siirtänyt sen haluamaasi paikkaan, napsauta leikkeen kuvaketta uudelleen, se näkyy <u>yliviivattuna</u>, mikä tarkoittaa, että nyt <u>Survey Point on lukittu</u>, jotta se ei liiku liian kauas (miljoonaa kilometriä) karteesisia koordinaatteja asetettaessa.

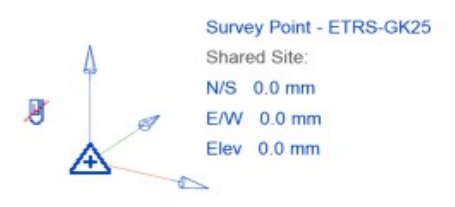

3.7 - Siirrä Survey Point (mittauspiste) talon kulmaan. Huomaa, että tässä esimerkissä käytetään seinän todellista leveyttä talon ulkokehän mukaan, joten ulkoseinäverhouksen korkeus alkaa 310 mm maanpinnasta. Maan korkeus Sova3D-koordinaateissa on 42 110 mm, joten mittauspisteen korkeus on 42 420 mm.

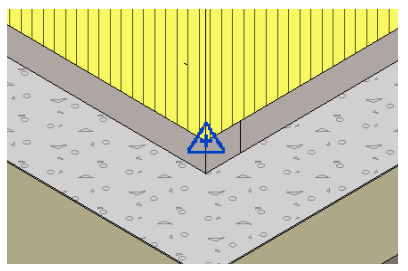

3.8 - Määritämme nyt koordinaatit projektioarvoksi **ETRS89-GK25** koordinaatistolle. Voit kopioida ne tarkasta kohdasta Sova3D:stä, mutta vaihtaa sen näyttämään sen ETRS89-GK25-arvoina (metreinä).

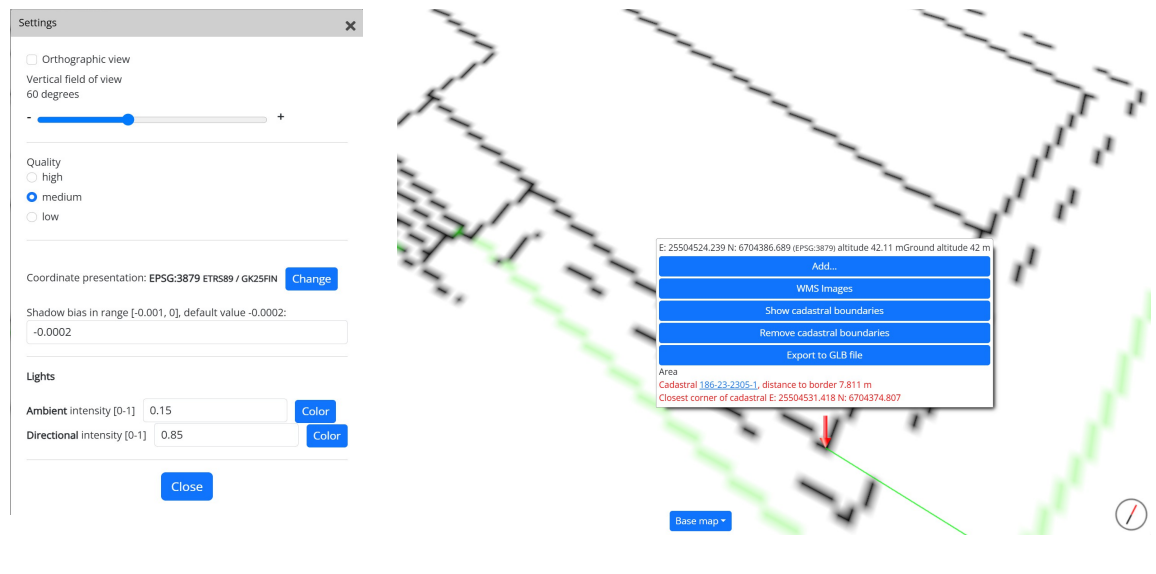

E: 25 504 524.239 m N: 6 704 386.689 m

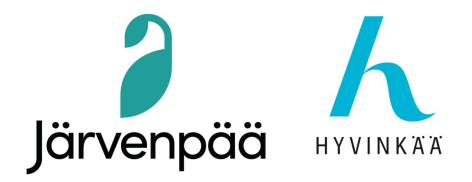

3.9 - Mene kohtaan Manage / Project Location / Coordinates / Specify Coordinates at Point.

Zoomaa mahdollisimman paljon seinän haluttuun kulmaan, jossa mittauspiste on, jotta saamme tarkan milimetrisen tarkkuuden. Kopioi ETRS89-GK25-koordinaatit millimetreinä.

| Specify Shared Coordinat                                                                            | ès X                                                                           |
|----------------------------------------------------------------------------------------------------|--------------------------------------------------------------------------------|
| Relocate this project in Sha<br>specifying known values at<br>Current project will move r<br>links. | red Coordinates by<br>the point you selected.<br>lative to globally positioned |
| New Coordinates                                                                                     |                                                                                |
| North/South:                                                                                        | 5704386689.0                                                                   |
| East/West:                                                                                          | 25504524239.0                                                                  |
| Elevation:                                                                                          | 12420.0                                                                        |
| Angle from Project North                                                                            | True North                                                                     |
| 14º 00' 00"                                                                                         | West                                                                           |

3.10 - Mittauspisteen koordinaatit näkyvät ETRS-GK25-arvoina (etäisyys millimetreinä). Virallisesti ETRS89-GK25 arvo pitää olla metreinä, mutta Revitissä arvot tallennetaan millimitreinä.

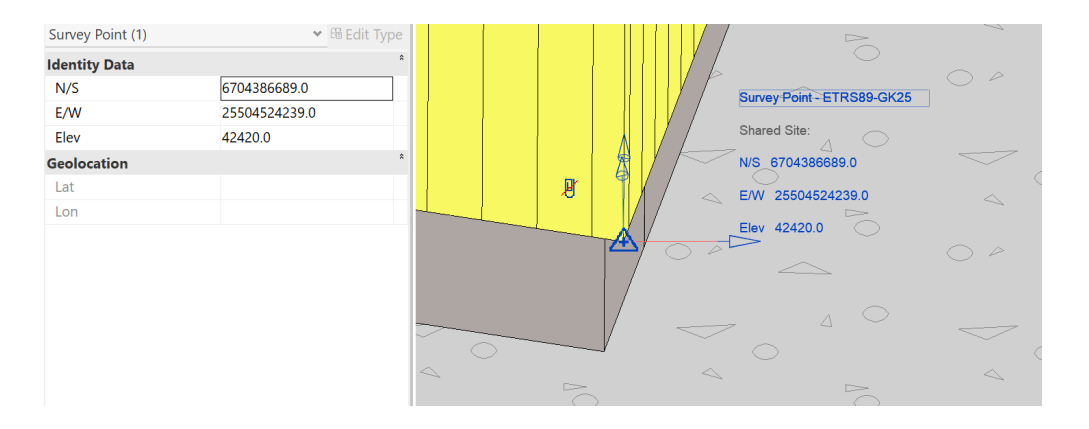

Tämä on tärkeää, koska Revit ei näytä WGS-84-arvoja Survey Pointissa, mutta sisäisesti arvot on Geolocationin kenttällä desimaaliasteina, sen takia Lat / Lon näyttää harmaana. Siitä huolimatta ETRS89-GK25-arvoilla ei ole merkitystä IFC-viennissä, ja WGS-84-koordinaatit on jo tallennettu Sijainti / oletuskaupunkiluettelo -valikkoon. Nyt mallissa on kaksi koordinaattijärjestelmää.

\* WGS-84: IFC-viennin natiivinen hyväksymä koordinaattijärjestelmä, joka viedään.

\* ETRS89-GK25: Suomessa laajalti käytetty koordinaattijärjestelmä. Tätä ei viedä IFC:hen natiivisesti, mutta viedään sen IFC-ominaisuuksena myöhemmin (katso Revit-Solibriin dokumenttia).

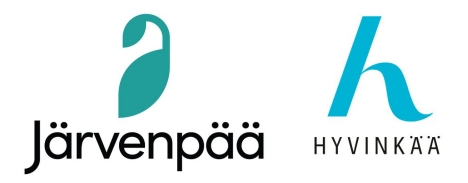

- 4 IFC-exportointiasetukset.
  - 4.1 Siirry kohtaan File / Export / IFC. Valitse vientiasetuksissa ennalta määritetty IFC4 Reference View (Architecture). Paina 'Modify setup'.

| Export IFC                         |                                                          | ×                 |
|------------------------------------|----------------------------------------------------------|-------------------|
| File name:                         | C:\Yordi_Documents_LOCAL\Teriojantie 6\Teriojantie 6 BIM | \Revit\Ter Browse |
| Export setup:                      | IFC4 Reference View [Architecture]                       | Modify setup      |
| IFC Version:                       | IFC4 Reference View                                      |                   |
| Coordinate Base                    | Shared Coordinates                                       |                   |
| Project Site                       |                                                          |                   |
| Projects to export:                |                                                          |                   |
| ✓ Teriojantie 6v46_IFC_parameters_ | 0345                                                     |                   |
| v. 25.4.0.27                       |                                                          |                   |
| How do I specify an export setup?  |                                                          | Export Cancel     |

4.2 – Siirry viimeiseen välilehteen, Geographic Reference. Valitse Project Site -kohdasta ETRS89-GK25. Coordinate Base -valikko näyttää oletuksena Shared Coordinates (jaetut koordinaatit).

| <in-session setup=""></in-session>                                              | General | Additional Content   | Property Sets | Level of Detail | Advanced | Geographic Refer | ence |
|---------------------------------------------------------------------------------|---------|----------------------|---------------|-----------------|----------|------------------|------|
| <ifc 2.0="" 2x3="" coordination="" setup="" view=""></ifc>                      |         |                      |               |                 |          |                  |      |
| <ifc 2x3="" coordination="" setup="" view=""></ifc>                             | Project | Site                 |               | ETRS89-GK25     |          |                  |      |
| IFC 2x3 GSA Concept Design BIM 2010 Setup IFC 2x3 Basic FM Handover View Setup> | Coordi  | nate Base            |               | Shared Coord    | inates   |                  |      |
| IFC 2x2 Coordination View Setup>                                                | Projec  | ted Coordinate Syste | em Reference  |                 |          |                  |      |
| IFC4 Reference View [Architecture] Setup>                                       | EPSO    | i Code               |               |                 |          |                  |      |
| (IFC4 Reference View [Structural] Setup>                                        | Nam     | e                    |               |                 |          |                  |      |
| IFC4 Design Transfer View (Unofficial) Setup>                                   | Desc    | ription              |               |                 |          |                  |      |
| <pre>clFC4x3 Setup&gt;</pre>                                                    |         |                      |               |                 |          |                  |      |
| IFC-SG Regulatory Requirements View Setup                                       | Geod    | letic Datum          |               |                 |          |                  |      |
| FC4 Rava3 Revit2024                                                             | Easti   | ngs                  |               |                 | 0,0000   |                  |      |
| FC4 Rava3 Revit2024 1<br>FC4 Rava3 Revit2024 101                                | Nort    | hings                |               |                 | 0,0000   |                  |      |
| FC4 Rava3 Revit2024 102                                                         | Eleva   | ition                |               |                 | 0,0000   |                  |      |
| FC4 Rava3 Revit2025 103<br>FC4 Rava3 Revit2025 104                              | Angl    | e from True North    |               |                 | 0,0000   |                  |      |
|                                                                                 |         |                      |               |                 | Overric  | le Re            | set  |

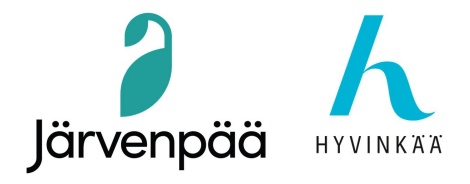

4.3 - Vaihda Coordinate Base -valikossa se muotoon Survey Point. ETRS89-GK25-koordinaatit näkyvät geodeettisessa peruspisteessä. Siitä huolimatta WGS-84-arvot viedään Survey Pointin kautta. Paina OK.

| Modify Setup                                                                                                    |         |                     |               |                             |           |                      | ×  |
|----------------------------------------------------------------------------------------------------|---------|---------------------|---------------|-----------------------------|-----------|----------------------|----|
| <in-session setup=""></in-session>                                                                                                    | General | Additional Content  | Property Sets | Level of Detail             | Advanced  | Geographic Reference |    |
| <ifc 2.0="" 2x3="" coordination="" setup="" view=""><br/><ifc 2x3="" coordination="" setup="" view=""><br/><ifc 2010="" 2x3="" bim="" concept="" design="" gsa="" setup<="" td=""><td>Project</td><td>Site</td><td></td><td>ETRS89-GK25<br/>Survey Point</td><td></td><td></td><td>~</td></ifc></ifc></ifc>     | Project | Site                |               | ETRS89-GK25<br>Survey Point |           |                      | ~  |
| <ifc 2x3="" basic="" fm="" handover="" setup="" view=""><br/><ifc 2x2="" coordination="" setup="" view=""><br/><ifc2x3 2.4="" cobie="" deliverable="" design="" se<="" td="" view=""><td>Projec</td><td>ted Coordinate Syst</td><td>em Reference</td><td>,</td><td></td><td></td><td></td></ifc2x3></ifc></ifc> | Projec  | ted Coordinate Syst | em Reference  | ,                           |           |                      |    |
| <ifc4 [architecture]="" reference="" setup="" view=""><br/><ifc4 [structural]="" reference="" setup="" view=""></ifc4></ifc4>                                                                                                    | EPSO    | G Code              |               |                             |           |                      |    |
| <ifc4 [buildingservice]="" p="" reference="" setup:<="" view=""></ifc4>                                                                                                    | Nam     | e                   |               |                             |           |                      |    |
| <pre></pre>                                                                                                    | Desc    | npuon               |               |                             |           |                      |    |
| IFC4 Reference View (Architecture+Survey Poir                                                                                                    | Geod    | letic Datum         |               |                             |           |                      |    |
| IFC4 Rava3 Revit2024<br>IFC4 Rava3 Revit2024 1                                                                                                    | Easti   | ngs<br>hinas        |               |                             | 255045242 | 239,0000             |    |
| IFC4 Rava3 Revit2024 101<br>IFC4 Rava3 Revit2024 102                                                                                                    | Eleva   | ition               |               |                             | 42420,000 | 0                    |    |
| IFC4 Rava3 Revit2025 103<br>IFC4 Rava3 Revit2025 104                                                                                                    | Angl    | e from True North   |               |                             | 0,0000    |                      |    |
| < >                                                                                                    |         |                     |               |                             | Overrie   | de Reset             |    |
| * [` 🗷 <b>*</b> 🕞                                                                                                    |         |                     |               | Reset                       |           | OK Cance             | el |

4.4 - Nyt Coordinate Base (koordinaattikanta) näyttää Survey Point (mittauspisteen). Vie IFC-malli. Paina Export.

| Export IFC                    |                                                | :                           |
|-------------------------------|------------------------------------------------|-----------------------------|
| File name:                    | C:\Yordi_Documents_LOCAL\Teriojantie 6\Terioja | ntie 6 BIM\Revit\Ter Browse |
| Export setup:                 | IFC4 Reference View [Architecture]             | Modify setup                |
| IFC Version:                  | IFC4 Reference View                            |                             |
| Coordinate Base               | Survey Point                                   |                             |
| Project Site                  | ETRS89-GK25                                    |                             |
| Projects to export:           |                                                |                             |
| ✓ Teriojantie 6v46_IFC_par    | ameters_0345                                   |                             |
| v. 25.4.0.27                  |                                                |                             |
| How do I specify an export se | etup?                                          | Export Cancel               |

10

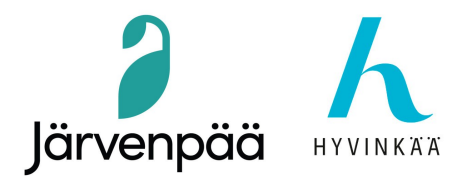

- 5 IFC:n importointi Sova3D:hen.
  - 5.1 Paina Sova3D:ssä 'Lisää rakennus'. Anna nimi ja valitse IFC-tiedosto. Lataa se. Tämä prosessi näyttää 14 vaihetta, minkä jälkeen tiedosto ladataan kokonaan.

| - |                                       |   |
|---|---------------------------------------|---|
| ľ | X                                     | P |
|   | ?                                     |   |
|   | Rakennuksen nimi                      |   |
| - | Keksi uusi nimi 🔹                     | - |
|   | Esimerkki omakotitalo 7               |   |
|   | Choose Files Teriojantievey_Point.ifc | _ |
| - | Peruuta Lataa                         | 7 |
|   | The the                               | ć |
|   |                                       |   |
|   |                                       |   |

5.2 – Valitse malli luettelosta. Oikealla WGS-84-arvot näkyvät oikein, mukaan lukien manuaalisesti määritetty korkeus. Klikkaa 'Näytä valitut mallit'.

| lallit                                                               |                              |                                   |                                  |                       |
|----------------------------------------------------------------------|------------------------------|-----------------------------------|----------------------------------|-----------------------|
| <ul> <li>Esimerkki omakotitalo</li> <li>21/11/2024, 19:33</li> </ul> |                              | Tiedot<br>Id 46b                  | 83023-6748-422c-8536-eea82143ecc |                       |
| <ul> <li>Teriojantie 6_v41_A_IFC4_</li> </ul>                        | Arch_Location_Default City L | ist LAT-LON_GKS25SurveyPoint      | Northings 60.4                   | 451561                |
| 19/11/2024, 12:45                                                    |                              |                                   | Eastings 25.0                    | 082202                |
| <ul> <li>Teriojantie 6_v41_A_IFC4_</li> </ul>                        | Arch_Location_Default City L | ist LAT-LON_GSW84                 | Elevation 42.4                   | 42 m                  |
| 19/11/2024, 09:40                                                    |                              |                                   |                                  |                       |
| <ul> <li>Teriojantie 6_v41_A_IFC4x</li> </ul>                        | 3_Reference_View_Arch_Loca   | ation_Default City List LAT-LON_G | SW84 Poista Nime                 | eä rakennus uudelleen |
| 19/11/2024, 10:03                                                    |                              |                                   |                                  |                       |
| <ul> <li>Teriojantie 6_v44_IFC4_Ar</li> </ul>                        | ch_Survey_Point_City_List_Ve | ra                                |                                  |                       |
| 20/11/2024, 13:12                                                    |                              |                                   |                                  |                       |
| Näytä valitut mallit                                                 |                              |                                   |                                  |                       |
| Rakennuksen nimi                                                     |                              | 🗍 Tila                            | ⇒ Id                             |                       |
|                                                                      |                              |                                   |                                  |                       |
| Rakennuksen nimi                                                     |                              | 🕴 Tila                            | ⇒ Id                             |                       |

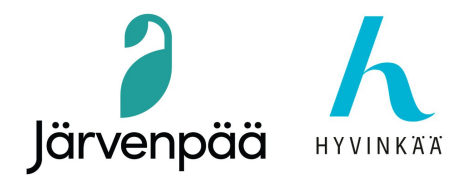

5.3 – Malli tuodaan tarkalleen oikeaan paikkaan Sova3D:hen **IFC4.0** Reference View (Architecture) muodossa.

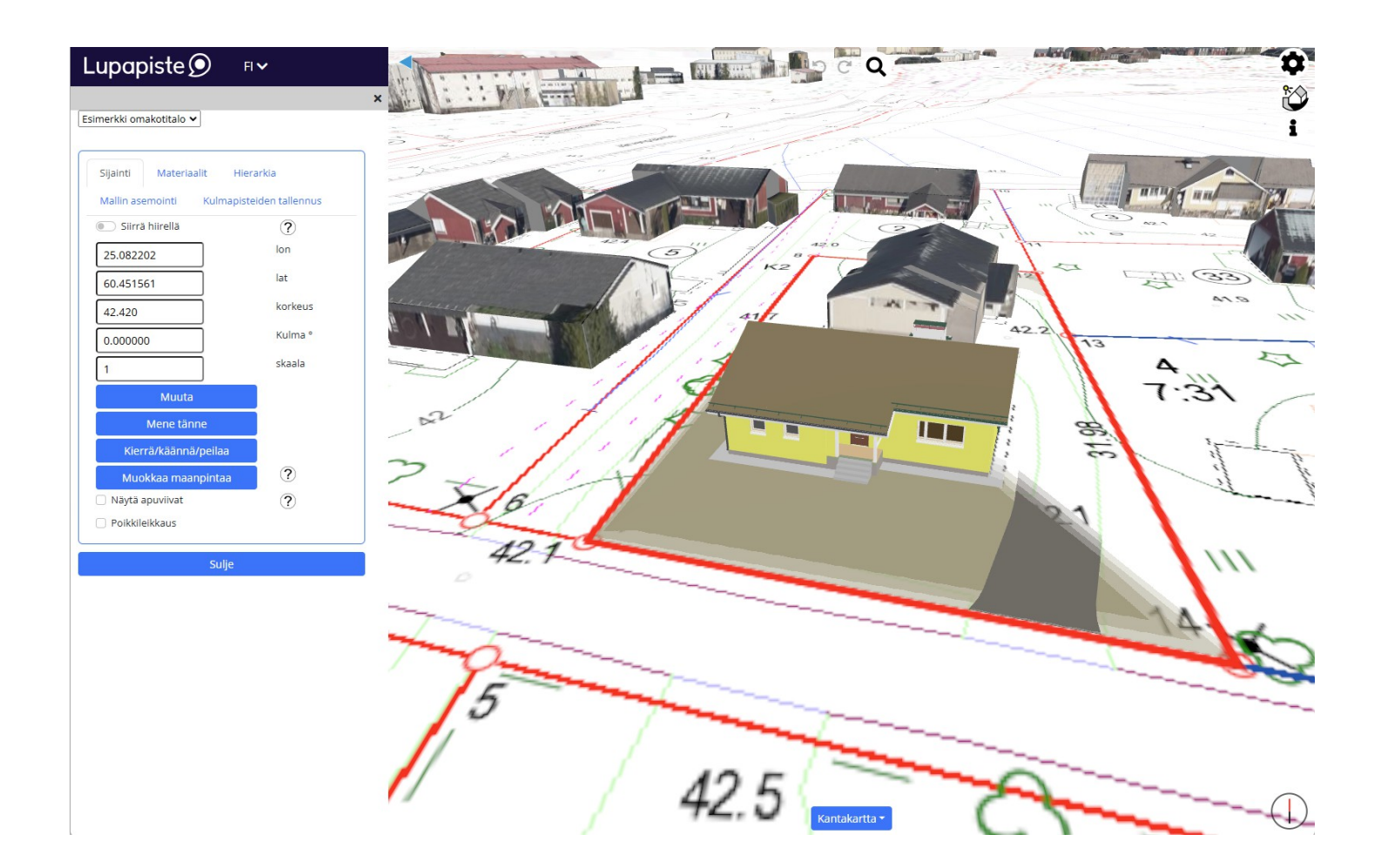

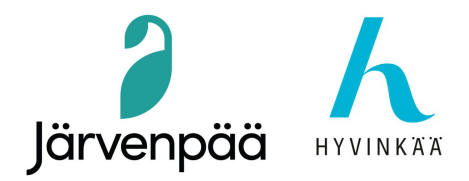

5.4 - Mallin tulee olla kiinteistön sisällä. Voit tarkistaa tämän napsauttamalla Mallit / Tarkista sijainti.

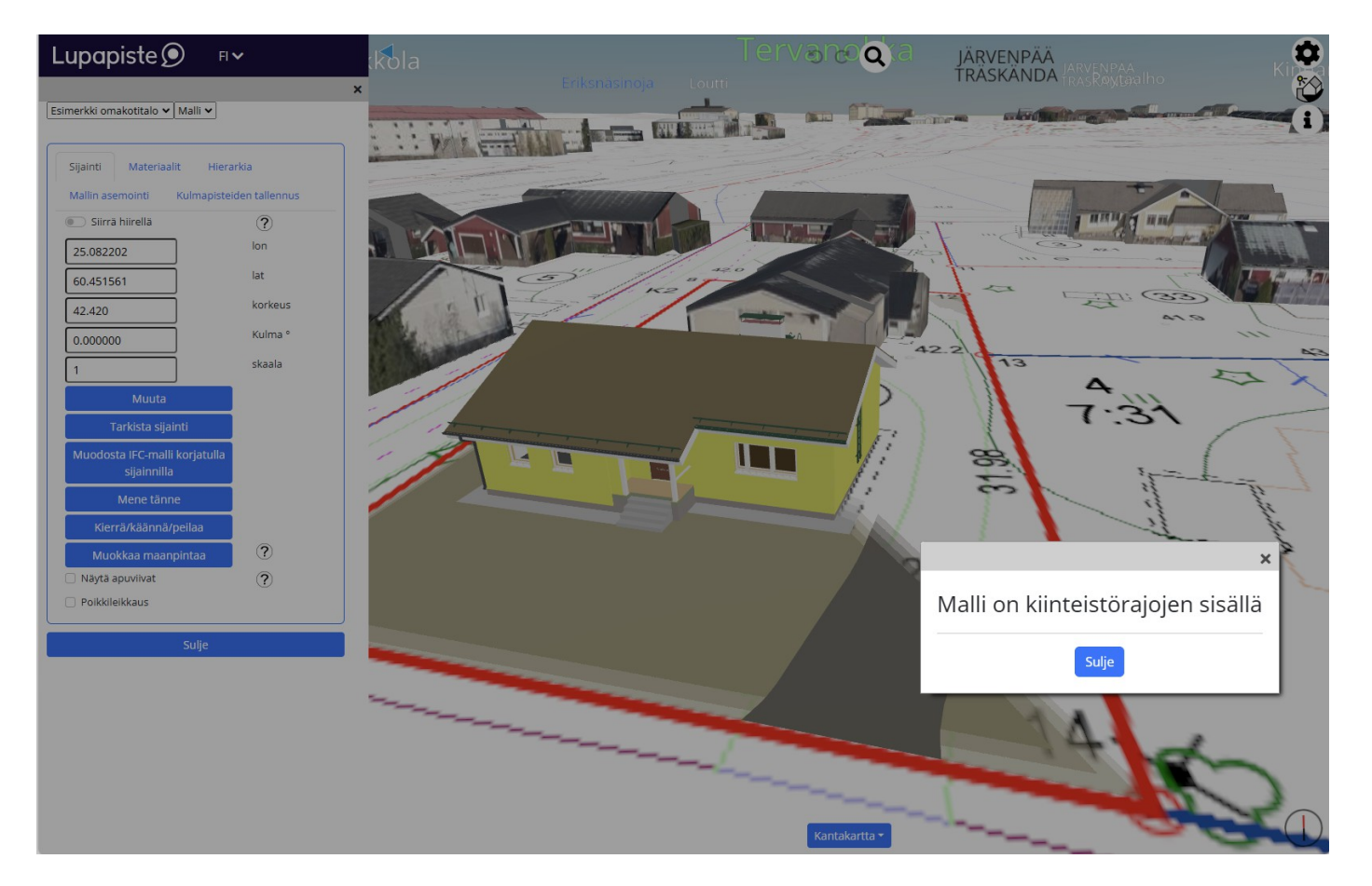

#### Lisätietoja:

#### https://kunta3d.com/wp-content/uploads/2022/04/Georeferoinnin-lisaaminen-Revit-2018ohjelmassa.pdf

https://thaibim.net/wp-content/uploads/2021/06/revit-coordinates-ncatellier-bilt-na-2019.pdf https://wiki.osarch.org/index.php?title=Revit\_setup\_for\_OpenBIM/Revit\_IFC\_geolocation https://forums.buildingsmart.org/t/article-about-ifc-coordinate-reference-systems-and-revit/1418 https://www.youtube.com/watch?v=OuCTuLri-Vg

Yordi Lara-Ochoa Tietomallikoordinaattori / Arkkitehti SAFA Järvenpään kaupunki yordi.laraochoa@jarvenpaa.fi